Disabling NetBIOS Tutorial By Eric M. Bouse 3/2004

1. Right click on "My Network Places" on the desktop and choose Properties.

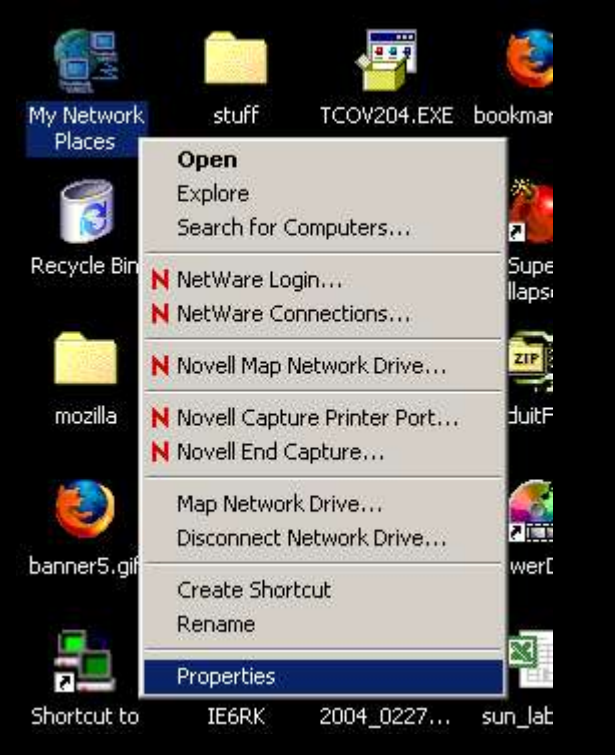

2. Right click on "Local Area Connection" and choose Properties.

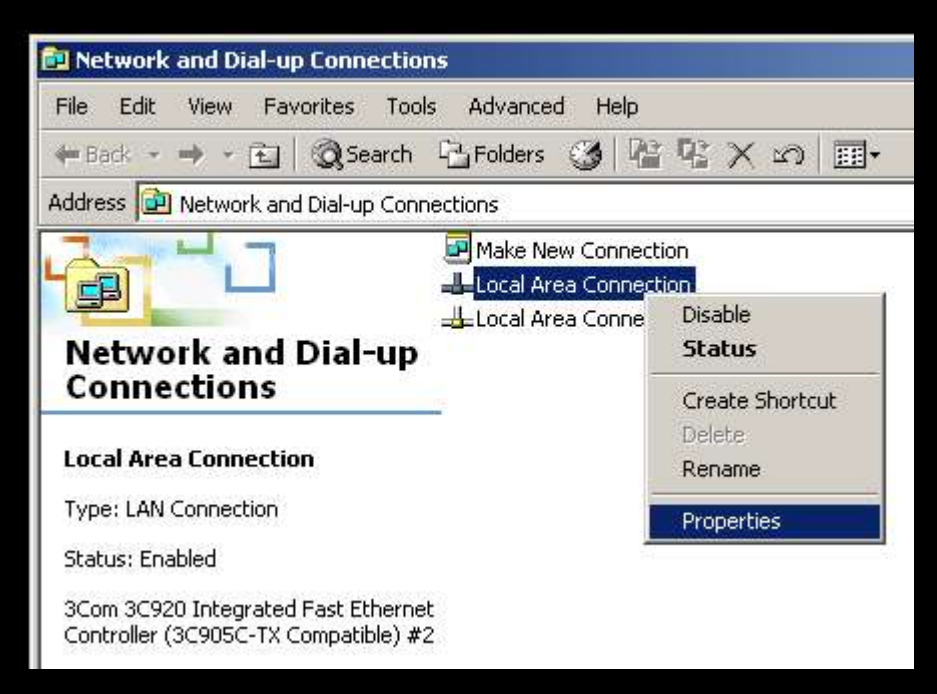

3. Left click on TCP/IP and then click the Properties button.

| . 1 - F                                                                                  |                                                                                                   |                     |
|------------------------------------------------------------------------------------------|---------------------------------------------------------------------------------------------------|---------------------|
| neral Sharing Au                                                                         | thentication                                                                                      |                     |
| onnect using:                                                                            |                                                                                                   |                     |
| 😲 3Com 3C920 In                                                                          | tegrated Fast Ethernet                                                                            | Controller (3C905C- |
|                                                                                          |                                                                                                   | Configure           |
| omponents checked                                                                        | are used by this conne                                                                            | ection:             |
| 🛛 🖳 Novell Client fi                                                                     | or Windows                                                                                        |                     |
| 🗹 🔜 Client for Micro                                                                     | osoft Networks                                                                                    |                     |
| 🛛 📃 Virtual Machin                                                                       | e Network Services                                                                                |                     |
| Internet Protor                                                                          | col (TCP/IP)                                                                                      |                     |
|                                                                                          | -                                                                                                 |                     |
| Install                                                                                  | Uninstall                                                                                         | Properties          |
| Description                                                                              |                                                                                                   |                     |
| Description                                                                              |                                                                                                   | stocol. The default |
| Transmission Contro<br>wide area network j<br>across diverse inter                       | ol Protocol/Internet Pro<br>protocol that provides (<br>connected networks,                       | communication       |
| Transmission Contro<br>wide area network p<br>across diverse inter                       | of Protocol/Internet Pro<br>protocol that provides (<br>connected networks,                       | communication       |
| Transmission Contri<br>wide area network j<br>across diverse inter<br>Show icon in taskt | of Protocol/Internet Pro<br>protocol that provides (<br>connected networks,<br>par when connected | communication       |
| Transmission Contri<br>wide area network j<br>across diverse inter                       | of Protocol/Internet Pro<br>protocol that provides (<br>connected networks,                       | communication       |

4. Click on the Advanced button.

| ernet Protocol (TCP/IP) Prop                                                                            | erties                                                                           |
|----------------------------------------------------------------------------------------------------|----------------------------------------------------------------------------------|
| ieneral                                                                                                 |                                                                                  |
| You can get IP settings assigned<br>this capability. Otherwise, you nee<br>the appropriate IP settings. | automatically if your network supports<br>d to ask your network administrator fo |
| Obtain an IP address autom                                                                              | atically                                                                         |
| C Use the following IP address                                                                          | 1 <del>2</del>                                                                   |
| IP address:                                                                                             | 14 14 14 14 14 14 14 14 14 14 14 14 14 1                                         |
| Subnet mask:                                                                                            | 17 17 7                                                                          |
| Default gateway:                                                                                        | 1 1 1 1 1                                                                        |
| Obtain DNS server address                                                                               | automatically                                                                    |
| - C Use the following DNS serve                                                                         | er addresses:                                                                    |
| Preferred DNS server:                                                                                   | 1 1 2                                                                            |
| Alternate DNS server:                                                                                   |                                                                                  |
|                                                                                                    | 25                                                                               |

## 5. Select the "WINS" tab.

D

| Automotion in a     | rea Connection Properties                                                                                                    | <u>? × </u>                                           |
|---------------------|----------------------------------------------------------------------------------------------------|-------------------------------------------------------|
| Gener               | ral Sharing Authentication                                                                                                    |                                                       |
| C                   | ¥ 4                                                                                                    |                                                       |
| [In                 | ternet Protocol (TCP/IP) Properties                                                                                                    | ?  ×                                                  |
| 1 F                 | Advanced TLP/IP Settings                                                                                                    | <u> </u>                                              |
|                     | IP Settings DNS WINS Options                                                                                                    |                                                       |
| C                   | -WINS addresses, in order of use:                                                                                                    |                                                       |
| Γ                   | <b>F</b>                                                                                                    |                                                       |
|                     |                                                                                                    | Î                                                     |
|                     |                                                                                                    | 5                                                     |
|                     |                                                                                                    |                                                       |
|                     |                                                                                                    |                                                       |
|                     |                                                                                                    |                                                       |
| 1                   |                                                                                                    |                                                       |
|                     | Add   Edit                                                                                                    | Remove                                                |
| -                   | Add Edit                                                                                                    | Remove                                                |
|                     | Add Edit                                                                                                    | Remove                                                |
| l<br>l              | Add Edit                                                                                                    | Remove                                                |
|                     | Add Edit<br>If LMHOSTS lookup is enabled, it applies to<br>TCP/IP is enabled.                                                                                       | Remove all connections for which                      |
| -                   | Add Edit<br>If LMHOSTS lookup is enabled, it applies to<br>TCP/IP is enabled.<br>Enable LMHOSTS lookup                                                              | A all connections for which                           |
| <br> <br> <br>      | Add Edit<br>If LMHOSTS lookup is enabled, it applies to<br>TCP/IP is enabled.<br>If Enable LMHOSTS lookup                                                           | Remove<br>all connections for which<br>Import LMHOSTS |
| <br> <br> <br> <br> | Add Edit<br>If LMHOSTS lookup is enabled, it applies to<br>TCP/IP is enabled.<br>Enable LMHOSTS lookup<br>Enable NetBIOS over TCP/IP                                | A all connections for which                           |
| -<br>-<br>-<br>-    | Add Edit<br>If LMHOSTS lookup is enabled, it applies to<br>TCP/IP is enabled.<br>Enable LMHOSTS lookup<br>Enable NetBIOS over TCP/IP<br>Disable NetBIOS over TCP/IP | e all connections for which                           |

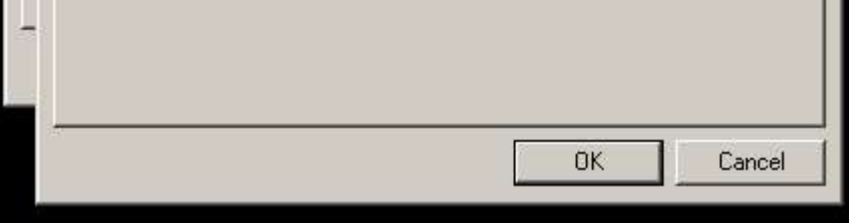

6. Select the "Disable NetBIOS over TCP/IP" radio button. At this point you may click OK a few times to close out each window. Changes will be in effect after next computer restart.

| et Protoc<br>vanced T( | ol (TCP/IP) Properties<br>P/IP Settings      |                               |
|------------------------|----------------------------------------------|-------------------------------|
| Settings               | DNS WINS Options                             |                               |
| ⊢WINS ac               | ddresses, in order of use:                   |                               |
|                        |                                              |                               |
|                        |                                              |                               |
| If LMHOST<br>TCP/IP is | FS lookup is enabled, it applies<br>enabled. | s to all connections for whic |
| 🔽 Enable               | LMHOSTS lookup                               | Import LMHOS1                 |
| C Enable               | NetBIOS over TCP/IP                          |                               |
| 🖲 Disable              | NetBIOS over TCP/IP                          |                               |
|                        | etBLOS setting from the DHCP                 | server                        |